## 1. ¿Cómo ingresar a la página del SUM?

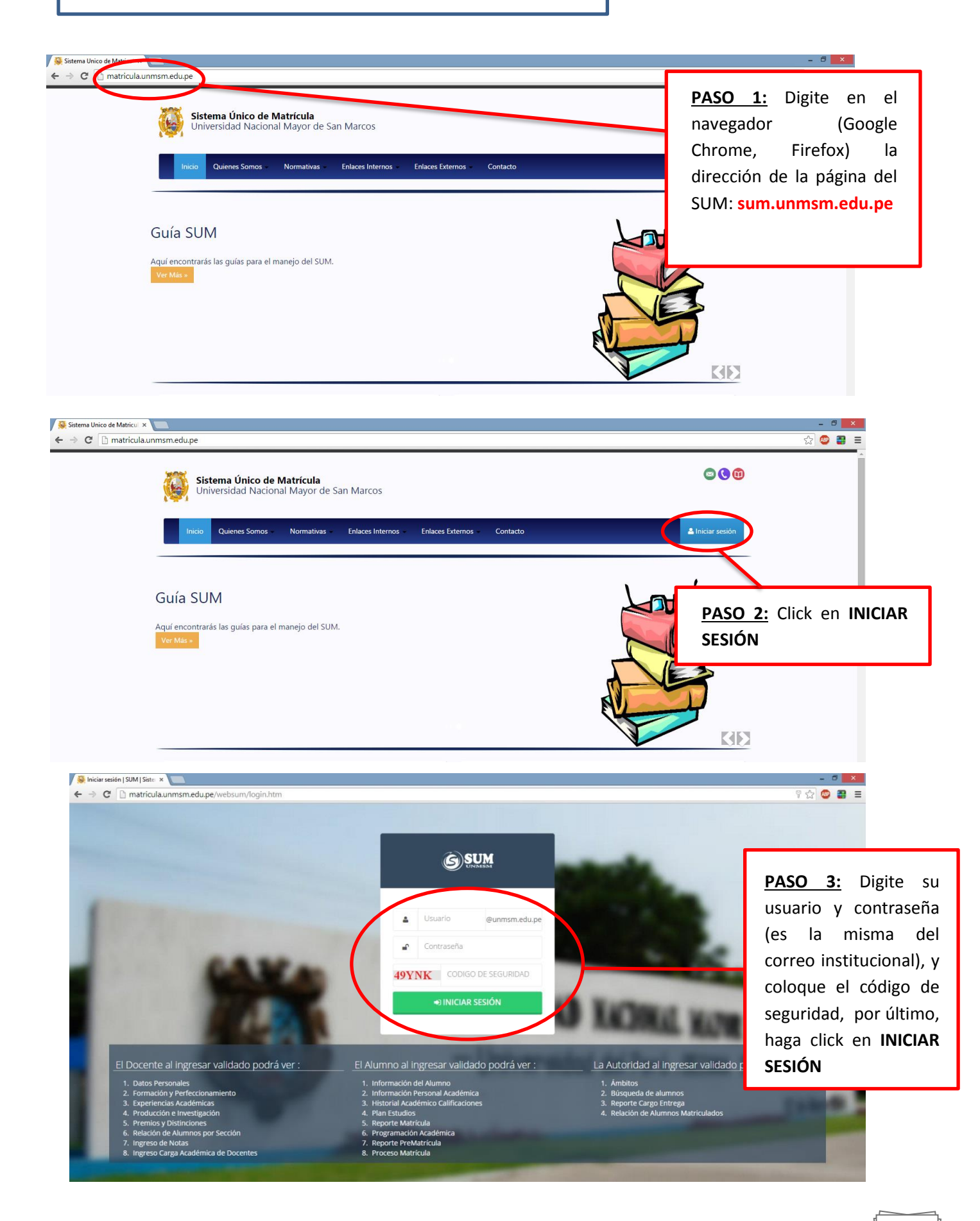

### 2. ¿Cómo ingresar la Carga Académica de Docentes?

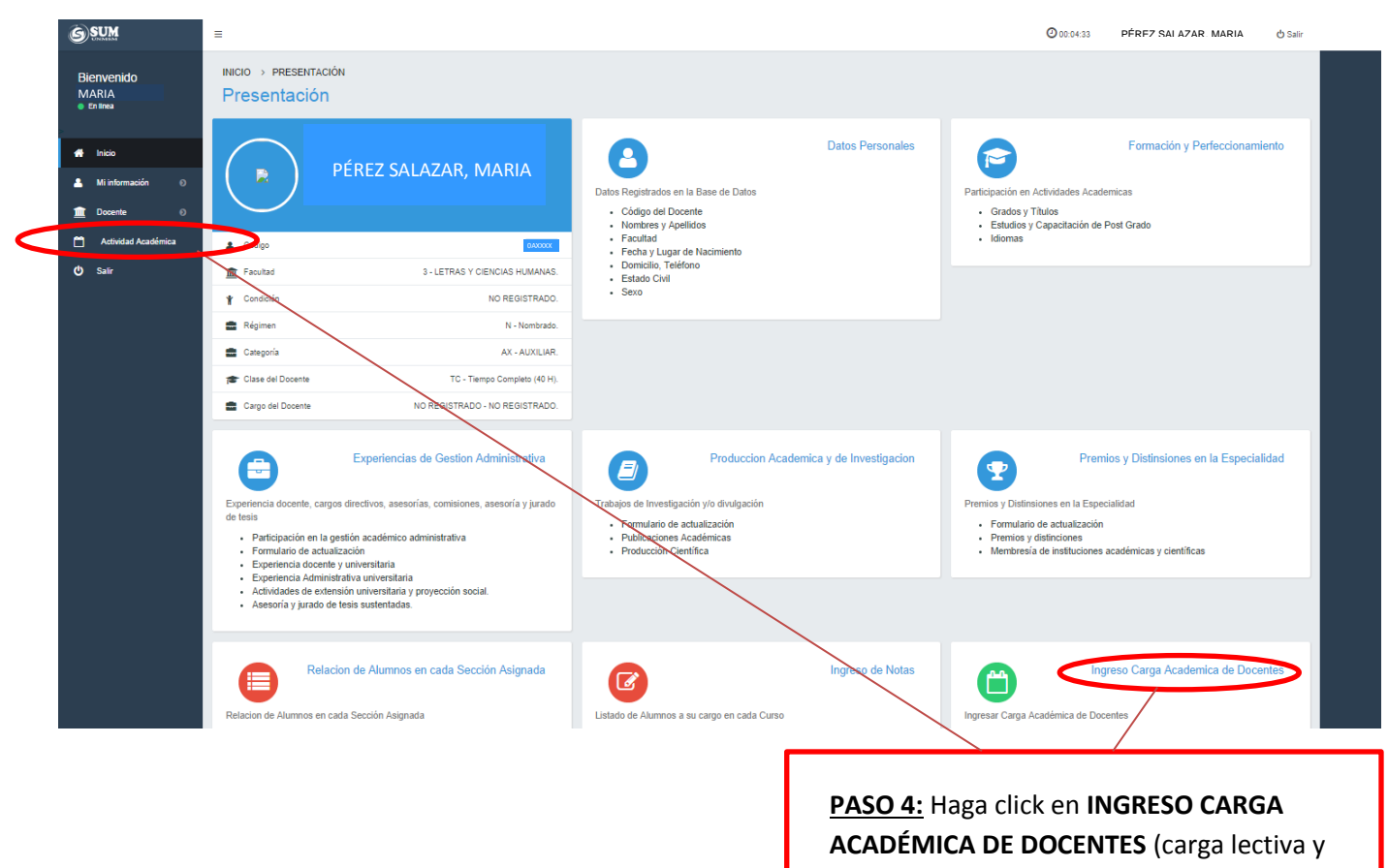

no lectiva).

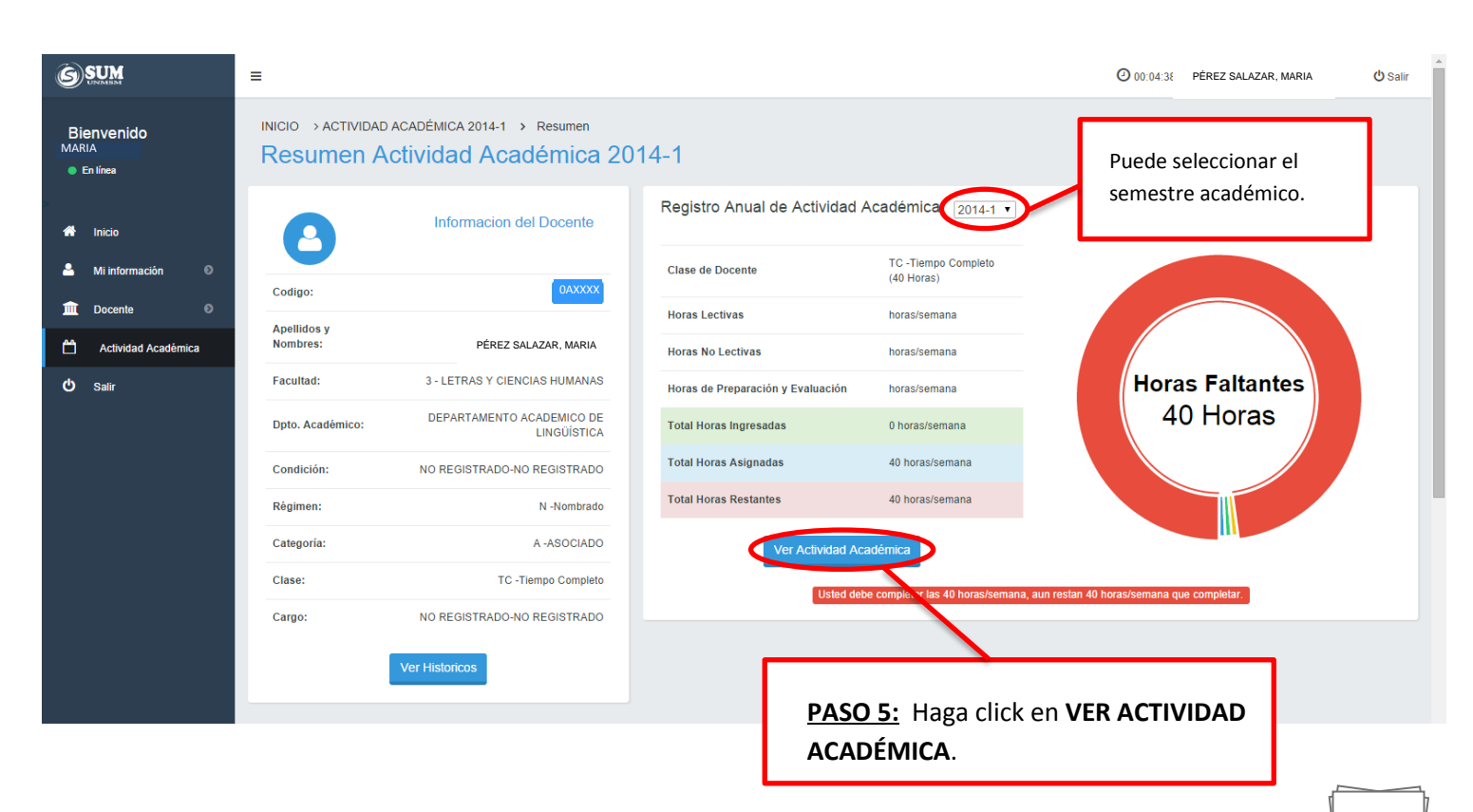

# SISTEMA ÚNICO DE MATRÍCULA

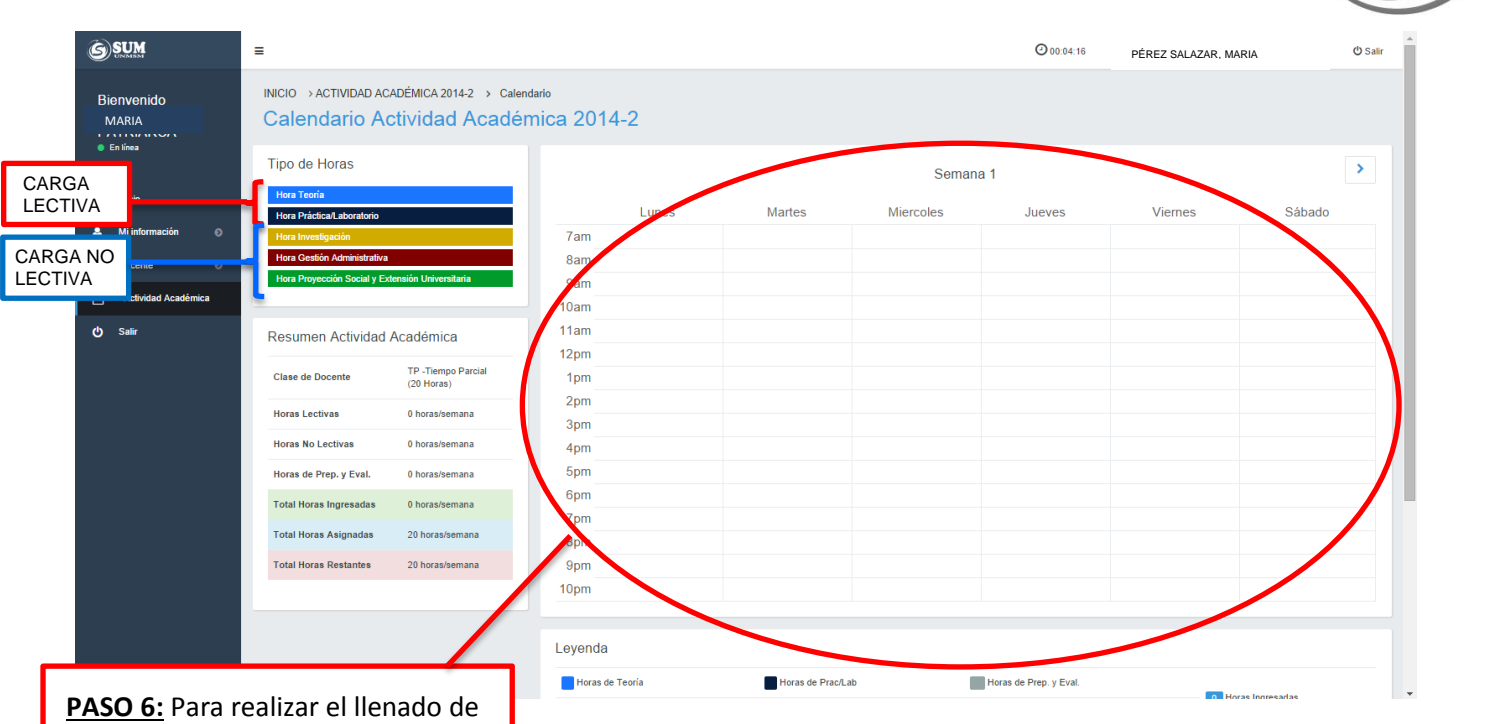

**PASO 6:** Para realizar el lienado de carga académica lectiva deberá hacer click sobre la barra en la que desea ingresar su carga y arrastrar hacia el cuadro del horario según el día y hora que dicta esa asignatura.

Recuerde: Si dicta un curso 2 ó más horas, puede desplazar desde la parte inferior del cuadro la cantidad de horas que necesite ingresar.

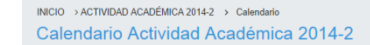

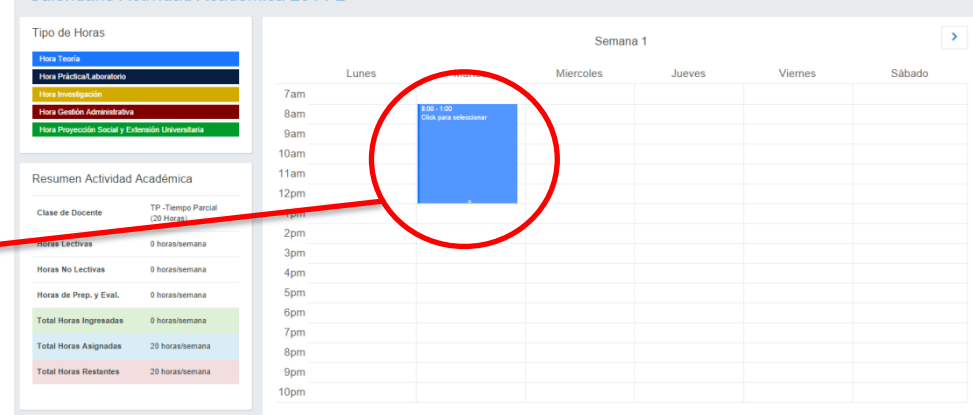

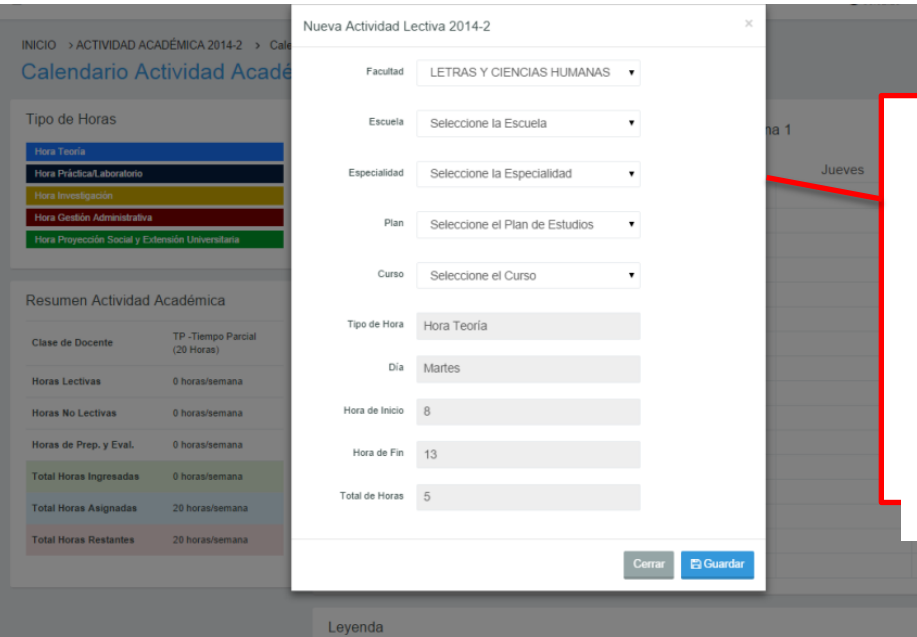

**PASO 7:** Al hacer click sobre el cuadro de la carga lectiva, le saldrá este cuadro en donde tendrá que seleccionar la Escuela Académico Profesional, Especialidad, Plan de Estudios y el curso. Al terminar de seleccionar estos datos, haga click en GUARDAR

| INICIO → ACTIVIDAD ACADÉMICA 20142 → Cale<br>Calendario Actividad Acadé |                                                   | Actividad Lectiva 2 | 014-2                  | ×                   |                          |                              |                |          |  |  |
|-------------------------------------------------------------------------|---------------------------------------------------|---------------------|------------------------|---------------------|--------------------------|------------------------------|----------------|----------|--|--|
|                                                                         |                                                   | Facultad            | CIENCIAS ECONÓMICAS    |                     |                          |                              |                |          |  |  |
| Tipo de Horas                                                           |                                                   | Escuela             | E.A.P. de Economia     |                     | na 1                     | <b>C</b> :                   |                |          |  |  |
| Hora Teoría<br>Hora Práctica/Laboratorio                                | Hora Teoría<br>Hora Práctica/Laboratorio          |                     | Estudios Generales     |                     | Jueves                   | Si por error na seleccionado |                |          |  |  |
| Hora Investigación<br>Hora Gestión Administrativa                       | Hora Investigación<br>Hora Gestión Administrativa |                     | PCNV                   |                     |                          | borrarlo, deberá hacer click |                |          |  |  |
| Hora Proyección Social y Ext                                            | Hora Proyección Social y Extensión Universitaria  |                     | BO3210 - ESTADÍSTICA I |                     |                          |                              |                |          |  |  |
| Resumen Actividad                                                       | Académica                                         | Semanas             | 1                      |                     |                          | en el cua                    | adro y le salo | Iran Ios |  |  |
| Clase de Docente                                                        | TC -Tiempo Completo<br>(40 Horas)                 | Tipo de Hora        | Hora de Teoría         |                     |                          | datos que nabi               | le nabla ing   | resado;  |  |  |
| Horas Lectivas                                                          | 5 horas/semana                                    | Día                 | Martes                 |                     |                          |                              |                | nay un   |  |  |
| Horas No Lectivas                                                       | 0 horas/semana                                    | Hora de Inicio      | 8                      |                     |                          | DOLON EL                     | IIVIIINAR.     |          |  |  |
| Horas de Prep. y Eval.                                                  | 3 horas/semana                                    | Hora de Fin         | 13                     |                     |                          |                              |                |          |  |  |
| Total Horas Ingresadas                                                  | 8 horas/semana                                    | Total de llana      |                        |                     |                          |                              |                |          |  |  |
| Total Horas Asignadas                                                   | 40 horas/semana                                   | l'otal de Horas     | D                      |                     |                          |                              |                |          |  |  |
| Total Horas Restantes                                                   | 32 horas/semana                                   |                     |                        |                     |                          |                              |                |          |  |  |
|                                                                         |                                                   |                     |                        | Cerrar 🗎 🗄 🖯 iminar | <b>*</b>                 |                              |                |          |  |  |
|                                                                         |                                                   | Leyenda             |                        |                     |                          |                              |                |          |  |  |
|                                                                         |                                                   | 6 Horas de Teo      | ría 🛛 🗿 Horas de F     | Prac/Lab            | 3 Horas de Prep. y Eval. | 8 Hor                        | as Ingresadas  |          |  |  |

### **INGRESO DE CARGA NO LECTIVA**

| INICIO → ACTIVIDAD ACADÉMICA 2014-2 → Cale<br>Calendario Actividad Acadé                                                                                                    | <sup>ndario</sup><br>mica 2014-2 |                   |           |                        |         |                |
|----------------------------------------------------------------------------------------------------|----------------------------------|-------------------|-----------|------------------------|---------|----------------|
| Tipo de Horas                                                                                                    |                                  |                   |           |                        |         |                |
| Hora Teoría                                                                                                    |                                  |                   | Semana    | 1                      |         |                |
| Hora Práctico <sup>a</sup> - traditional de la constante de la constante de | Lunes                            | Martes            | Miercoles | Jueves                 | Viernes | Sábado         |
| Hora Investigación                                                                                                    | 7am                              |                   |           |                        |         |                |
| Hora Gestión Administrativa                                                                                                    | 8am                              |                   |           |                        |         |                |
| Vora Proyección Social y Extensión Universitaria                                                                                                    | 9am                              |                   |           |                        |         |                |
|                                                                                                    | 10am                             |                   |           |                        |         |                |
| Resumen Actividad Académica                                                                                                    | 11am                             |                   |           |                        |         |                |
|                                                                                                    | 12pm                             |                   |           |                        |         |                |
| -                                                                                                    | 1pm                              |                   |           |                        |         |                |
| Para el ingreso de Carga                                                                                                    | 2pm                              |                   |           |                        |         |                |
| Acadámica No loctiva utilizaromos                                                                                                    | 3pm                              |                   |           |                        |         |                |
| Academica no lectiva utilizaremos                                                                                                    | 4pm                              |                   |           |                        |         |                |
| estas 3 barras:                                                                                                    | 5pm                              |                   |           |                        |         |                |
| Hora de Investigación (barra color                                                                                                    | 6pm                              |                   |           |                        |         |                |
|                                                                                                    | 7pm                              |                   |           |                        |         |                |
| amarillo).                                                                                                    | 8pm                              |                   |           |                        |         |                |
| Hora de Gestión Administrativa                                                                                                    | 9pm                              |                   |           |                        |         |                |
|                                                                                                    | TUPM                             |                   |           |                        |         |                |
| (barra color rojo oscuro).                                                                                                    |                                  |                   |           |                        |         |                |
| Hora de Proyección Social y                                                                                                    | Leyenda                          |                   |           |                        |         |                |
| Extensión Universitaria                                                                                                    | Horas de Teoría                  | Horas de Prac/Lab |           | Horas de Prep. y Eval. |         | an Ingresordan |
| (barra color verde).                                                                                                    |                                  |                   |           |                        |         | สร แหน่เขอสนสร |

#### INICIO > ACTIVIDAD ACADÉMICA 2014-2 > Calendario Calendario Actividad Académica 2014-2

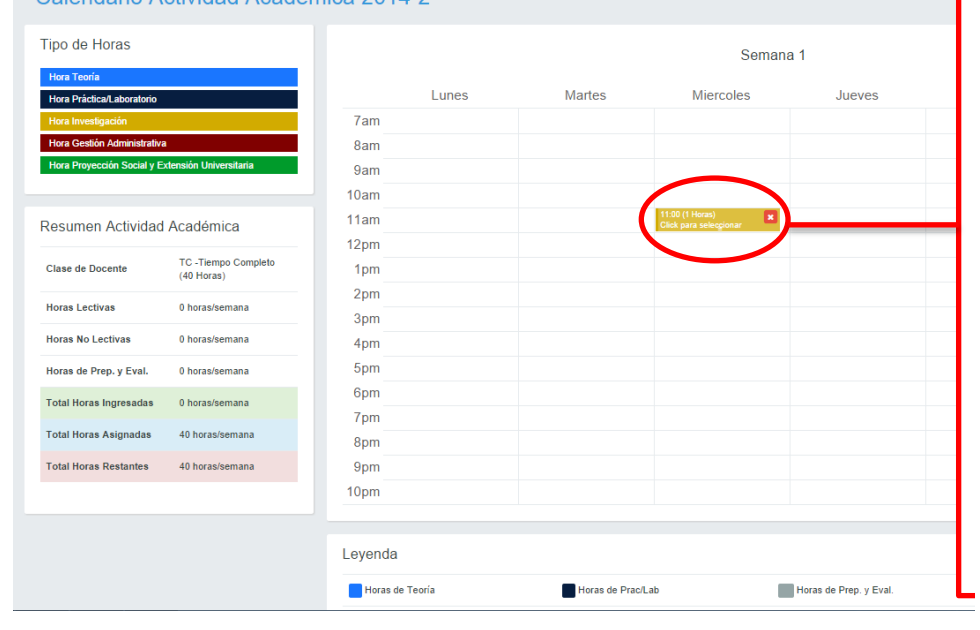

PASO 1: Para realizar el llenado de carga académica no lectiva deberá hacer click sobre la barra en la que desea ingresar su carga y arrastrar hacia el cuadro del horario según el día y hora que dicta esa asignatura. Recuerde: Si dicta un curso 2 ó más horas, puede desplazar desde la parte inferior del cuadro la cantidad de horas que necesite ingresar.

| INICIO > ACTIVIDAD ACADÉMICA 2014-2 > Cale        |                                                   | Nueva Actividad N           | o Lectiva 2014-2                                   | ×                |                  |                      |                   |
|---------------------------------------------------|---------------------------------------------------|-----------------------------|----------------------------------------------------|------------------|------------------|----------------------|-------------------|
| Calendario Actividad Acadé                        |                                                   | Tipo de Hora                | Hora Investigación                                 |                  |                  |                      |                   |
| Tipo de Horas                                     |                                                   | Descripción de<br>Actividad | Selecciona la actividad<br>Selecciona la actividad | •                | na 1             | PASO 2: Al           | hacer click sobre |
| Hora Teoria<br>Hora Práctica/Laboratorio          | Hora Teoría<br>Hora Práctica/Laboratorio          |                             | Miembro<br>Responsable de Investigacion            |                  | lue              | el cuadro            | de la carga no    |
| Hora Investigación<br>Hora Gestión Administrativa | Hora Investigación<br>Hora Gestión Administrativa |                             | Miércoles                                          |                  |                  | lectiva le saldrà es | Idra este cuadro  |
| Hora Proyección Social y E                        | Hora Proyección Social y Extensión Universitaria  |                             | 11                                                 |                  |                  | en donde             | tendra que        |
| Resumen Actividad                                 | Resumen Actividad Académica                       |                             | 12                                                 |                  |                  | de Activ             | ia descripcion    |
| Clase de Docente                                  | TC -Tiempo Completo<br>(40 Horas)                 | Total de Horas              | 1                                                  |                  |                  | Documento            | . Al terminar de  |
| Horas Lectivas                                    | 0 horas/semana                                    |                             |                                                    |                  |                  | seleccionar          | esos datos debe   |
| Horas No Lectivas                                 | 0 horas/semana                                    |                             |                                                    | Cerrar 🖪 Guardar |                  | Seleccional          |                   |
| Horas de Prep. y Eval.                            | 0 horas/semana                                    | 5pm                         |                                                    |                  |                  | hacer click e        | en GUARDAR        |
| Total Horas Ingresadas                            | 0 horas/semana                                    | 6pm                         |                                                    |                  |                  |                      |                   |
| Total Horas Asignadas                             | 40 horas/semana                                   | 7 pm<br>8 pm                |                                                    |                  |                  |                      |                   |
| Total Horas Restantes                             | 40 horas/semana                                   | 9pm                         |                                                    |                  |                  |                      |                   |
|                                                   |                                                   | 10pm                        |                                                    |                  |                  |                      |                   |
|                                                   |                                                   | Leyenda                     |                                                    |                  |                  |                      |                   |
|                                                   |                                                   | Horas de Teor               | a Horas de Pr                                      | rac/Lab          | Horas de Prep. y | e Eval.              |                   |

# SISTEMA ÚNICO DE MATRÍCULA

| INICIO > ACTIVIDAD AC                                                                                                    | ADÉMICA 2014-2 → Cale                                                                                                    | Nueva Actividad N | o Lectiva 2014-2                                                                               |                  | ×                |       |                                       |
|----------------------------------------------------------------------------------------------------|----------------------------------------------------------------------------------------------------|-------------------|------------------------------------------------------------------------------------------------|------------------|------------------|-------|---------------------------------------|
| Calendario Actividad Acadé                                                                                                    |                                                                                                    | Tipo de Hora      | Hora Investigación                                                                             |                  |                  |       |                                       |
| Tipo de Horas                                                                                                    | Tipo de Horas                                                                                                    |                   | Colaborador                                                                                    | (Max. Horas 10 ) | na 1             |       | >                                     |
| Hora Teoria<br>Hora Práctica/Laboratorio<br>Hora Investigación<br>Hora Gestión Administrativa<br>Hora Proyección Social y Ext | Hora Teoria<br>Hora Práctica/Laboratorio<br>Hora Investigación<br>Hora Gestión Administrativa<br>Hora Romección Social y Extensión Universitaria |                   | Ingresa el número de documento<br>El campo documento debe de contener un texto<br>obligatorio. | $\sum$           | Jueve            | es    | <u>NOTA:</u><br>Para el llenado de la |
| Resumen Actividad                                                                                                    | Académica                                                                                                    | Hora de Inicio    | 11                                                                                             |                  |                  |       | necesario que ingrese el              |
| Clase de Docente                                                                                                    | TC -Tiempo Completo<br>(40 Horas)                                                                                                    | Hora de Fin       | 12                                                                                             |                  |                  |       | Resolución, caso                      |
| Horas Lectivas                                                                                                    | 0 horas/semana                                                                                                    | Total de Horas    | 1                                                                                              |                  |                  |       | contrario no le permitirá             |
| Horas No Lectivas                                                                                                    | 0 horas/semana                                                                                                    |                   |                                                                                                |                  |                  |       | continuar con el llenado              |
| Horas de Prep. y Eval.                                                                                                    | 0 horas/semana                                                                                                    |                   |                                                                                                | Cerrar 🖺 Guard   | lar              |       | ni se habilitará la onción            |
| Total Horas Ingresadas                                                                                                    | 0 horas/semana                                                                                                    | орш               |                                                                                                |                  |                  |       |                                       |
| Total Horas Asignadas                                                                                                    | 40 horas/semana                                                                                                    | 8pm               |                                                                                                |                  |                  |       | de GOARDAR.                           |
| Total Horas Restantes                                                                                                    | 40 horas/semana                                                                                                    | 9pm               |                                                                                                |                  |                  |       |                                       |
|                                                                                                    |                                                                                                    | 10pm              |                                                                                                |                  |                  |       |                                       |
|                                                                                                    |                                                                                                    | Leyenda           |                                                                                                |                  |                  |       |                                       |
|                                                                                                    |                                                                                                    | Horas de Teor     | ia Horas de Prac/                                                                              | Lab              | Horas de Prep. y | Eval. | 0 Horas Ingresadas                    |

|                                                   | DÉMICA 2014-2 → Cale              | Actividad No Lectiv | ra 2014-2     |                  | ×                   |                        |               |               |
|---------------------------------------------------|-----------------------------------|---------------------|---------------|------------------|---------------------|------------------------|---------------|---------------|
| Calendario Act                                    | tividad Acadé                     | Actividad           | Colaborador   |                  |                     |                        |               |               |
| Tipo de Horas                                     |                                   | Tipo de Actividad   | Investigacion |                  |                     | na 1                   |               | >             |
| Hora Teoría<br>Hora Práctica/Laboratorio          |                                   | Dia                 | Miércoles     |                  |                     | Jueves                 | Viernes       | Sábado        |
| Hora Investigación<br>Hora Gestión Administrativa |                                   | Hora de Inicio      | 11            |                  |                     | ſ                      | Si nor error  | ha ingresado  |
| Hora Proyección Social y Exter                    | nsión Universitaría               | Hora de Fin         | 12            |                  |                     |                        | un dato incor | recto y desea |
| Resumen Actividad A                               | cadémica                          | Total de Horas      | 1             |                  |                     |                        | borrar, deber | á hacer click |
| Clase de Docente                                  | TC -Tiempo Completo<br>(40 Horas) |                     |               | C                | Cerrar 😭 Eliminar 🚽 |                        | en el cuadro  | y le saldrán  |
| Horas Lectivas                                    | 0 horas/semana                    | 3pm                 |               | _                |                     |                        | los datos     | que nabla     |
| Horas No Lectivas                                 | 0 horas/semana                    | 4pm                 |               |                  |                     |                        | ingresado. E  | in la parte   |
| Horas de Prep. y Eval.                            | 0 horas/semana                    | 5pm                 |               |                  |                     |                        | inferior hay  | un botón      |
| Total Horas Ingresadas                            | 0 horas/semana                    | 6pm                 |               |                  |                     |                        | FIIMINAR      |               |
| Total Horas Asignadas                             | 40 horas/semana                   | 7pm                 |               |                  |                     |                        | 22            |               |
| Total Horas Restantes                             | 40 horas/semana                   | 8pm<br>9pm          |               |                  |                     |                        |               |               |
|                                                   |                                   | 10pm                |               |                  |                     |                        |               |               |
|                                                   |                                   |                     |               |                  |                     |                        |               |               |
|                                                   |                                   | Leyenda             |               |                  |                     |                        |               |               |
|                                                   |                                   | Horas de Teori      | a             | Horas de Prac/La | b                   | Horas de Prep. y Eval. |               |               |